## **Itemizing Lodging Expenses**

Itemization is required for specific types of expenses in Chrome River. Lodging expenses must be broken out by room charges, taxes, and other items charged to the overall lodging costs.

- 1. Click the <Lodging> expense icon.
- 2. Enter or verify the *Date* of the first night of lodging.
- 3. Enter the total amount *Spent* for the entire lodging stay.
- 4. If applicable, add more information about the lodging in the Additional Information field.
- 5. Verify or search for the *Allocation* or ChartField string paying for the lodging.
- 6. Click <Add Attachments>, navigate to the receipt, and upload the attachment.
- 7. Click <Itemize>.

|                                    | Cancel Save Itemize                                                                                                    |
|------------------------------------|----------------------------------------------------------------------------------------------------|
| E Lodging                          |                                                                                                    |
| Date                               | 02/26/2024                                                                                                    |
| Spent                              | 312.48 🖬 USD                                                                                                    |
| Business Purpose<br>Optional       | Attended a HERS conference regarding the latest Training Development approaches in higher education.<br>Conference had ran for four days and had over 50 Universities and colleges participants and speakers. |
| Additional Information<br>Optional |                                                                                                    |
| Merchant                           | Hampton Inn                                                                                                    |
| U Travel Card Transaction          |                                                                                                    |
| Allocation                         |                                                                                                    |
| 1000-12247-20135 NONSP             | Financial Training - System Finance                                                                                                    |
| 720601-Travel Minnesota (M         | N)                                                                                                    |
| + Add Allocation                   |                                                                                                    |
| Attachments (1)                    |                                                                                                    |

## Itemizing Lodging Expenses (cont.)

8. Click the <Room Charge> expense icon.

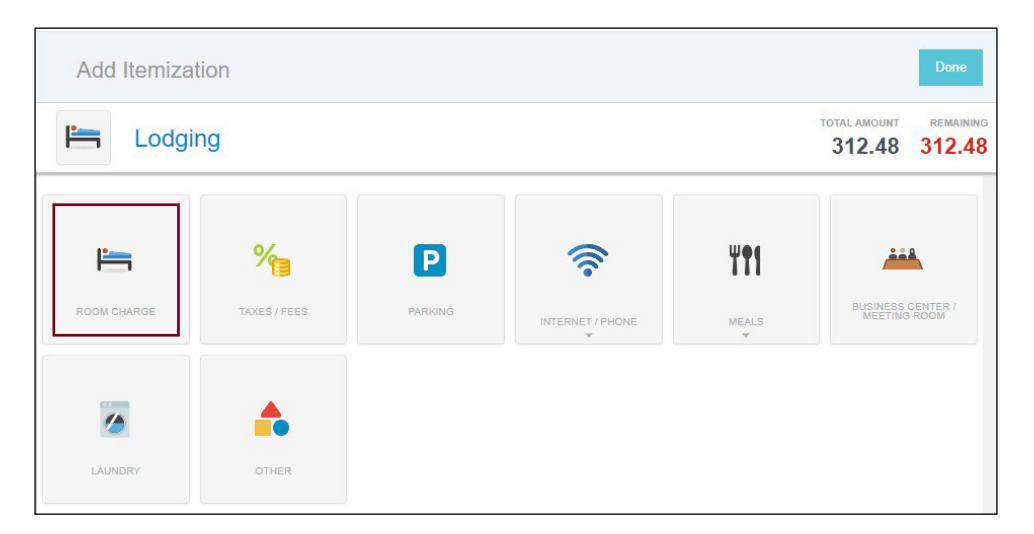

- 9. Enter/verify the date of the expense.
- 10. Enter the total amount for the room charges only in the *Spent* field. The best practice is adding all room charges and entering a single line. Example: 4 nights of lodging x \$71.00/night entered as one expense totaling \$284.00.
- 11. If applicable, add more information about the lodging in the Additional Information field.

|                                    | Cano                                                                                                    | cel                  | Save               |                  |
|------------------------------------|----------------------------------------------------------------------------------------------------|----------------------|--------------------|------------------|
|                                    | 107a1 amou<br>312.4                                                                                                    | INT F                | remaining<br>12.48 |                  |
| Room Cha                           | rge                                                                                                    |                      |                    | -                |
| Date                               | 02/26/2024                                                                                                    |                      |                    |                  |
| Spent                              | 284.00 🖬 USD                                                                                                    |                      |                    |                  |
| Business Purpose<br>Optional       | Attended a HERS conference regarding the latest Training Development approaches in high<br>Conference had ran for four days and had over 50 Universities and colleges participants and | er educa<br>I speake | ation.<br>rs.      |                  |
| Additional Information<br>Optional |                                                                                                    |                      | 11                 |                  |
| Merchant                           | Hampton Inn                                                                                                    |                      | Clid               | ing Calculates   |
| Allowable Total                    | 0.00 USD Calculate                                                                                                    |                      | is red             | quired to get to |
| U Travel Card Transaction          |                                                                                                    |                      | Alloı              | wable Total.     |
| Is this conference lodging?        |                                                                                                    |                      |                    |                  |

12. Click the <Calculate> link in the *Allowable Total* field.

## **Itemizing Lodging Expenses (cont.)**

- 13. Enter the Start Date or first night of lodging.
- 14. Enter the End Date or last night of lodging.
- 15. Enter the city name in the Location field to search for the trip destination.
- 16. Select the city name from the search results.
- 17. Enter the number of rooms in the Rooms field.
- 18. The **Calculate Allowable Total** displays the *Average Daily Room Rate, Base Total*, and *Allowable Total*. The *Allowable Total* reflects the allowable per diem at 150%.

| Calculate Allowable Tota | al X                                                   |
|--------------------------|--------------------------------------------------------|
| Start Date               | 02/26/2024                                             |
| End Date                 | 03/29/2024                                             |
| Location                 | Minneapolis-Hennepin County, Minnesota (MN), United St |
| Rooms                    | 1                                                      |
| Nights                   | 32                                                     |
| Average Daily Room Rate  | 148.00 USD                                             |
| Base Total               | 4,736.00 USD                                           |
| Allowable Total          | 7,104.00 USD                                           |
|                          | Cancel Save                                            |

- 19. Click <Save> on the Calculate Allowable Total pop-up window.
- 20. Click <Save>.
- 21. Click the <Taxes/Fees> expense icon on the Add Itemization page.

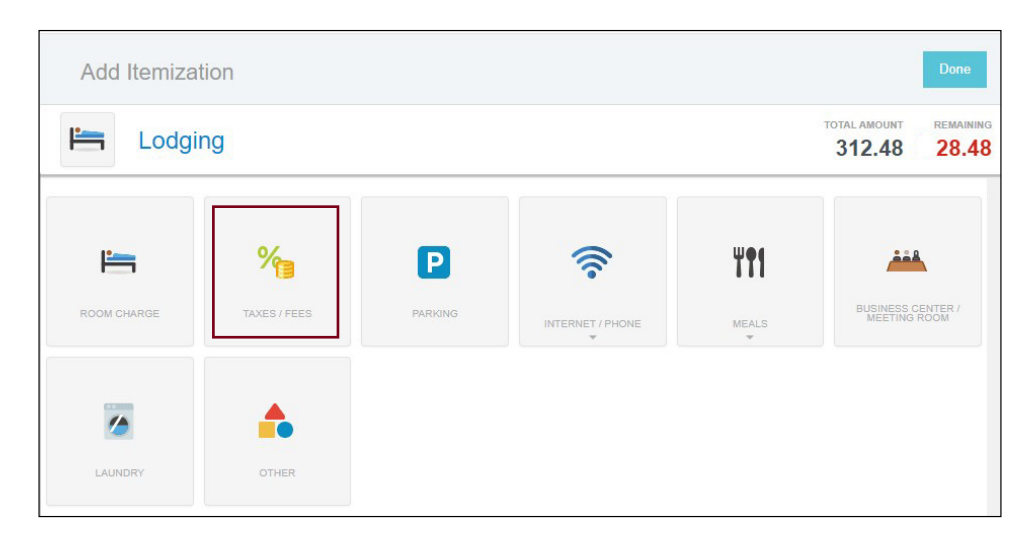

## **Itemizing Lodging Expenses (cont.)**

D

- 22. Enter/verify the date of the expense.
- 23. Enter the total amount for the taxes/fees only in the *Spent* field. The best practice is adding all taxes/fees on a single line. Example: 4 nights of taxes/fees x \$7.12/night entered as one expense totaling \$28.48.
- 24. If applicable, add more information about the lodging in the Additional Information field.

| Image: Spent   Spent   28.48   Spent   28.48   USD   Attended a HERS conference regarding the latest Training Development approaches in higher education. Conference had ran for four days and had over 50 Universities and colleges participants and speakers.                           |  |
|----------------------------------------------------------------------------------------------------|--|
| Date       02/26/2024         Spent       28.48         Business Purpose       Attended a HERS conference regarding the latest Training Development approaches in higher education. Conference had ran for four days and had over 50 Universities and colleges participants and speakers. |  |
| Spent       28.48 I USD         Business Purpose       Attended a HERS conference regarding the latest Training Development approaches in higher education. Conference had ran for four days and had over 50 Universities and colleges participants and speakers.                         |  |
| Business Purpose<br>Optional Attended a HERS conference regarding the latest Training Development approaches in higher education.<br>Conference had ran for four days and had over 50 Universities and colleges participants and speakers.                                                |  |
|                                                                                                    |  |
| Additional Information<br>Optional                                                                                                    |  |
| Merchant Hampton Inn                                                                                                    |  |
| U Travel Card Transaction                                                                                                    |  |
| Allocation                                                                                                    |  |
| 1000-12247-20135 NONSP Financial Training - System Finance                                                                                                    |  |

25. Click <Save>.

Add additional itemization types until all expenses are accounted for and the *Remaining* amount reflects 0.00.

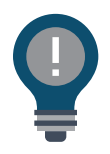

+ If the credit card transaction includes the word "folio," the itemization occurs automatically.

• Expense owner must edit the lines to include the allowable total or conference lodging.